## **Turning Off Location Services**

When using mobile devices (phones, tablets, laptops) location services are often activated in order to help locate your device. This can allow others to find your device and you. Turning off your location services can help keep others from knowing your location thus keeping you safe. Follow these steps to turn off location services on your device.

## Android

- Click the settings icon
- Click "Location"
- Switch the toggle to "off"

# Specific apps

- In "Location" settings, click "App permissions"
- Click on the apps you wish to limit access to
- Select "deny"

# Iphone (iOS)

- Click the settings icon
- Click "privacy"
- Click "Location Services"
- Switch the toggle to off (

#### Specific apps

- Scroll down to select apps you wish to limit access to
- Select "Never"

#### Share My Location

- Click "Share My Location"
- Switch "Share My Location" toggle to off